# British Chamber of Commerce Singapore

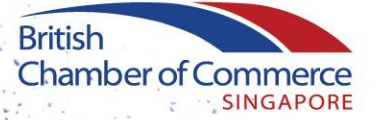

## GLUE UP PROFILE USER GUIDES

Building Networks Connecting Businesses Creating Opportunities

#### UPDATE MY PERSONAL DETAILS

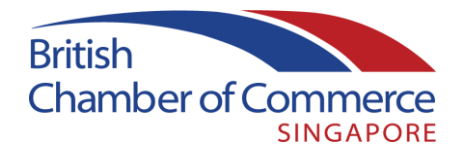

Once you have successfully logged in to your account <u>here</u>, you will be taken to the main page, as seen below.

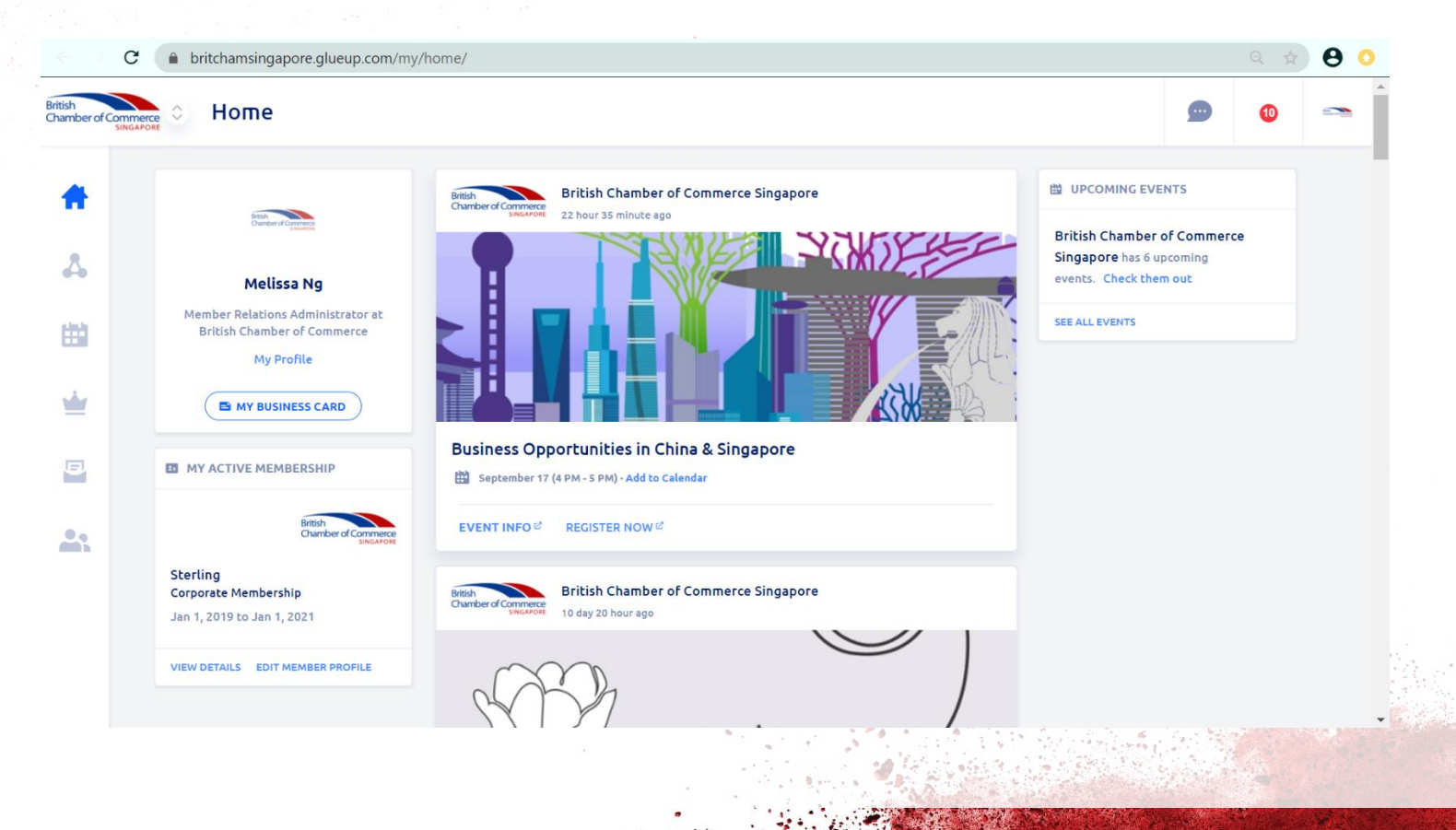

## UPDATE MY PERSONAL DETAILS

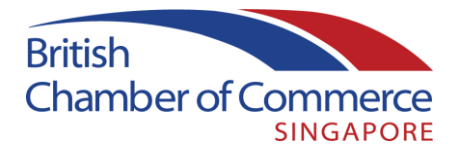

Upon clicking on 'EDIT MEMBER PROFILE', you will be taken to your member profile page where you can update your personal details, as seen in the next slide.

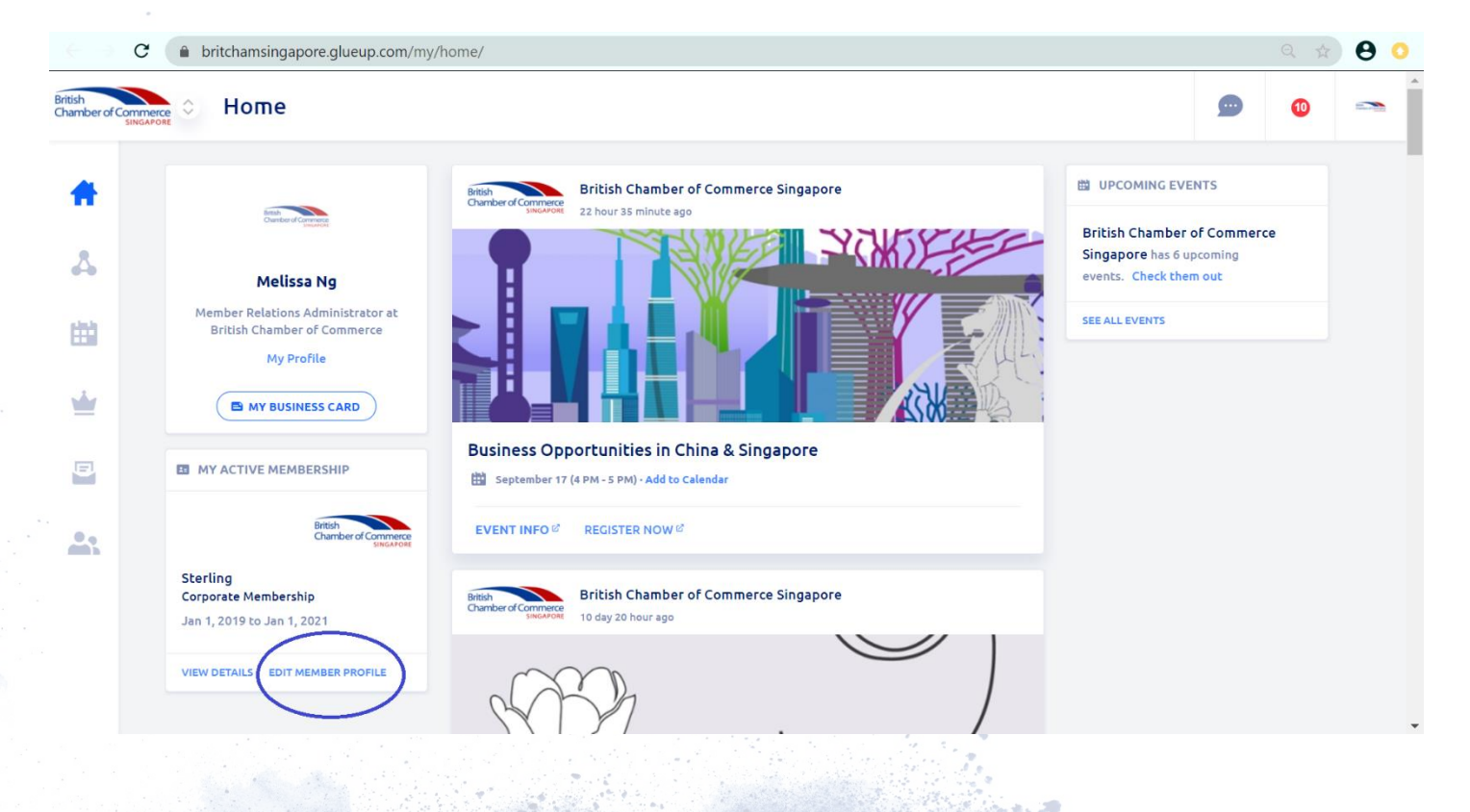

#### UPDATE MY PERSONAL DETAILS

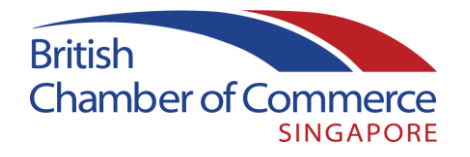

You will be able to update any personal details and choose whether you appear within the Member Directory (limited information is visible in the directory to members).

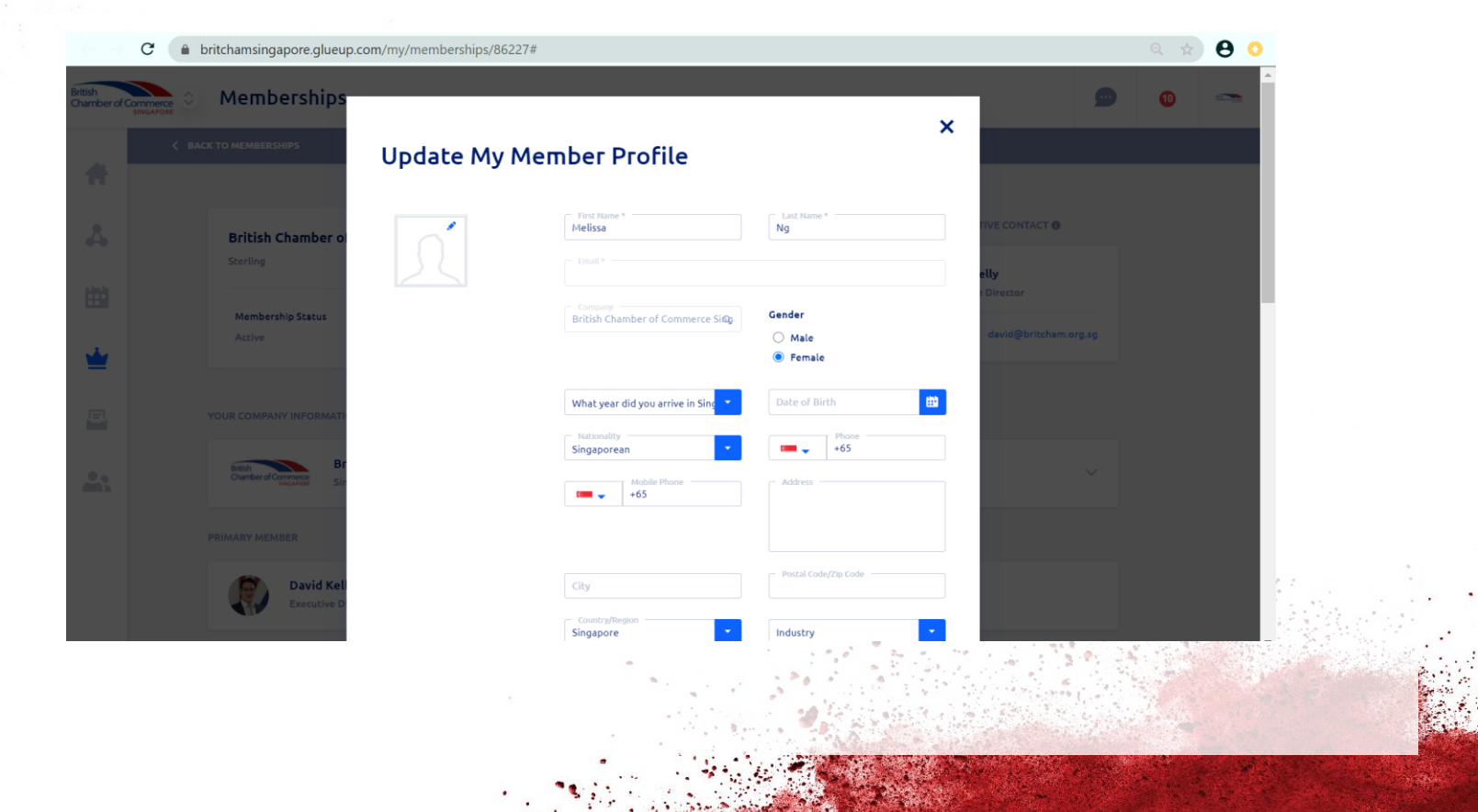

#### MANAGE MY EVENTS

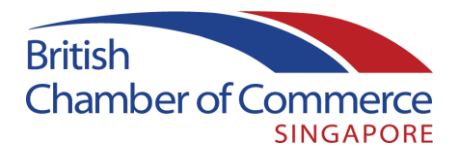

Click on 'Events' at the sidebar menu to view upcoming events and manage your registered events, or to view past events. Here, you may make payments and transfer the attendee if you are no longer able to attend.

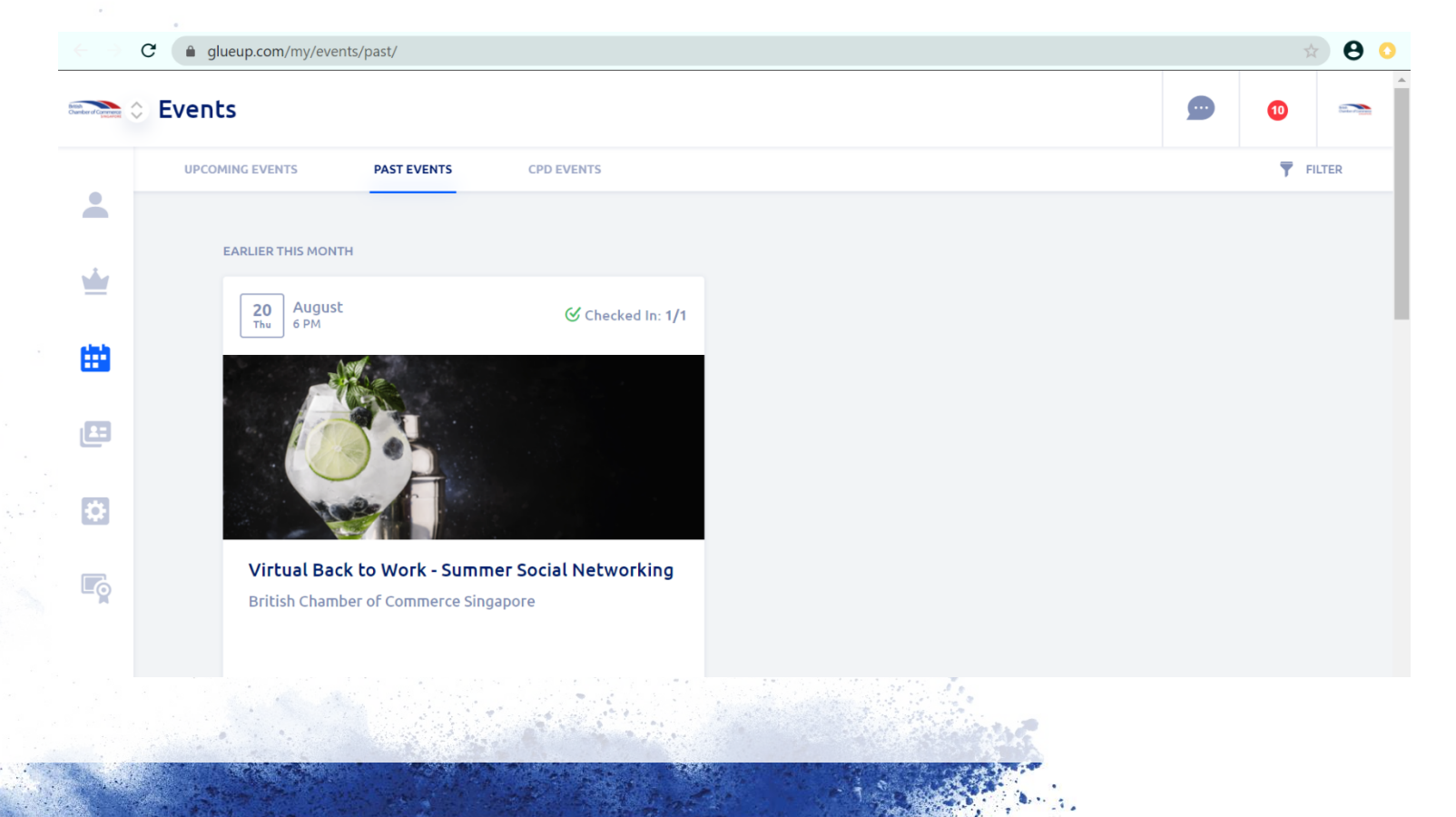

## CHANGE MY SETTINGS

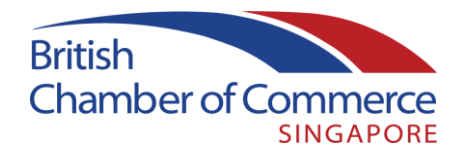

Click on 'My Settings' to change the following:

- Time zone/date and time format/number format
- Payment methods
- Notification settings within Glue Up online and on the Glue Up mobile app
- Add additional email addresses
- Change Password

| GEN | ERAL SETTINGS PAYMENT METHODS NOTIFICATION SETTINGS EMAIL ADDRESSES CHANGE PASSWORD | _ |       |
|-----|-------------------------------------------------------------------------------------|---|-------|
|     |                                                                                     |   |       |
|     | GMT +06:00 (Beijing)                                                                |   |       |
|     | Select a date/time format *                                                         |   |       |
|     | Start Calendars Week On *                                                           |   |       |
|     | Hunber format *                                                                     |   | 1. I. |
|     | Main Language  English                                                              |   |       |
|     | I do not wish to participate in this community                                      |   |       |
|     | Deactivate the Direct Messaging feature                                             |   |       |

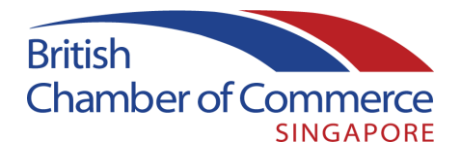

Click on 'Memberships' to view your membership details and digital membership card.

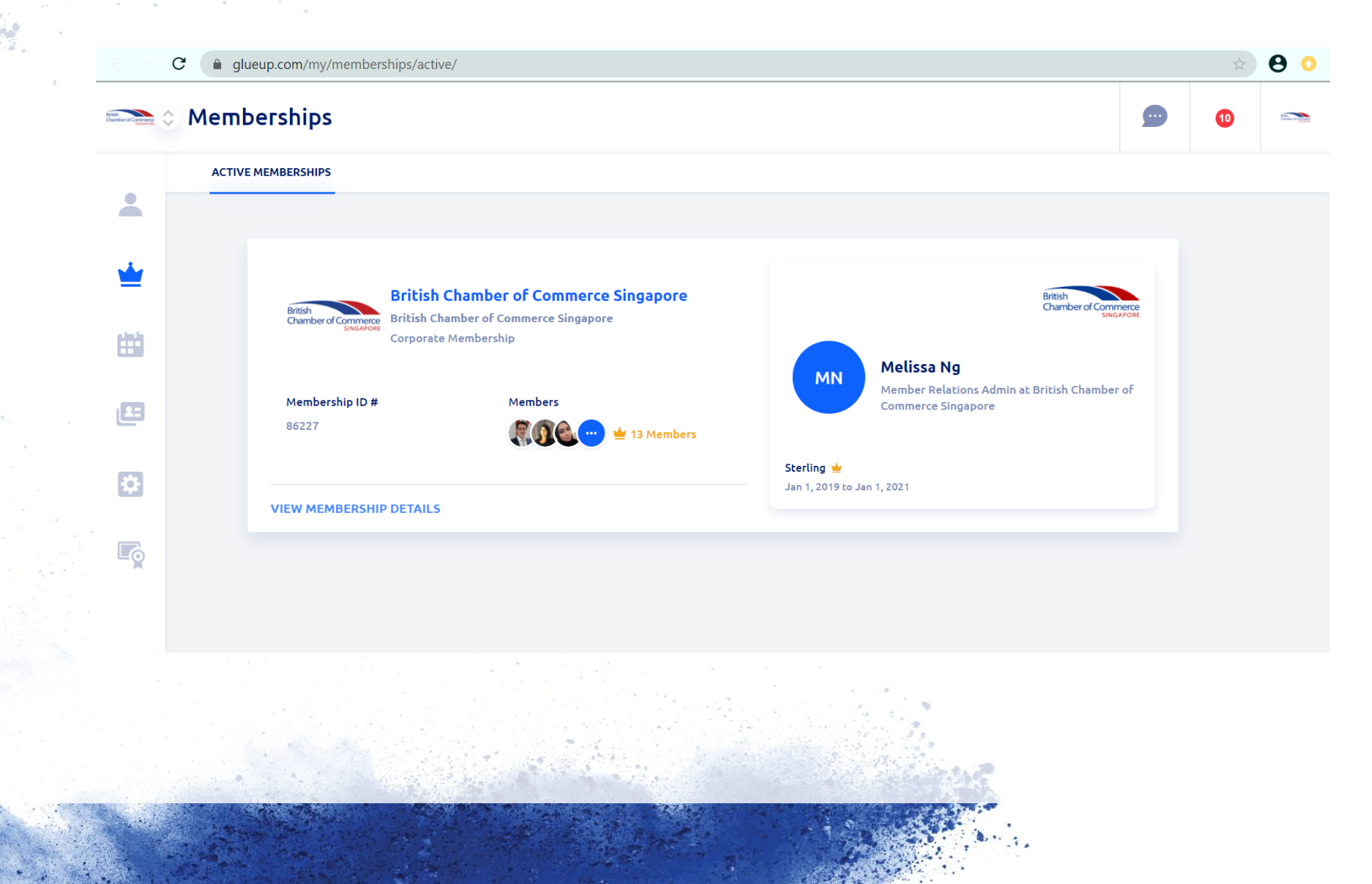

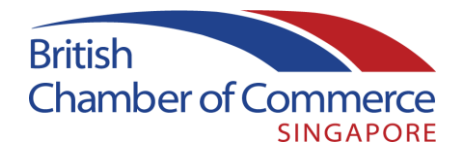

Click on 'View Membership Details' to see your company's member information. Primary Members will have additional options available on this page. Below is the Primary member view as an example.

| ) C 🔒 | britchamsingapore.glueup.com/my/memberships/86227/ |                           |   | Q \$ | 00 |
|-------|----------------------------------------------------|---------------------------|---|------|----|
|       | Memberships                                        |                           |   | 0    |    |
| < в   | BACK TO MEMBERSHIPS                                |                           |   |      |    |
|       |                                                    |                           |   |      |    |
|       | British Chamber of Commerce Singapore Membership   | ADMINISTRATIVE CONTACT () |   |      |    |
|       | Sterling                                           | David Kelly               | : |      |    |
| I     | Membership ID #                                    | Executive Director        |   |      |    |
| ,     | Active 86227                                       | Email:                    |   |      |    |
|       | ADD NEW MEMBER 🚽 TRANSFER PRIMARY MEMBER ROLE      |                           |   |      |    |
| 1     |                                                    |                           |   |      |    |
|       | YOUR COMPANY INFORMATION                           |                           |   |      |    |
|       | British Chamber of Commerce Singapore              |                           |   |      |    |
|       | Chamber of Commerce Singapore                      | :                         | Ť |      |    |
|       | MEMBERS (13) TRANSACTIONS                          |                           |   |      |    |
|       | PRIMARY MEMBER                                     |                           |   |      |    |
|       |                                                    |                           |   |      |    |
|       |                                                    |                           |   |      |    |
|       |                                                    |                           |   |      |    |

#### UPDATE COMPANY PROFILE

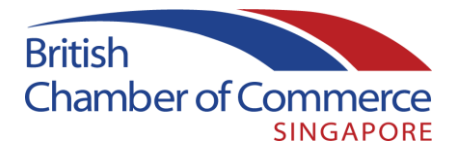

Primary Members can edit company details by clicking on the 3 dots in the Your Company Information row. This includes description, website, logo, industry, nominating a membership champion (other than the Primary Member), social media accounts and further details.

|                                                                                                    | British Chamber of                                                                           | Commerce                                                                                                    |
|----------------------------------------------------------------------------------------------------|----------------------------------------------------------------------------------------------|----------------------------------------------------------------------------------------------------|
|                                                                                                    |                                                                                              |                                                                                                    |
| eneral Info                                                                                               |                                                                                              |                                                                                                    |
| Website<br>https://www.britcham.org.sg                                                                    | ł                                                                                            | Company Description *                                                                                                    |
|                                                                                                    |                                                                                              |                                                                                                    |
| Industry of Operations *:                                                                                 |                                                                                              |                                                                                                    |
| Non Profit Organisation Mana                                                                              | gement 🗸                                                                                     |                                                                                                    |
|                                                                                                    |                                                                                              |                                                                                                    |
| Which of the following company                                                                            | y definitions best fits you                                                                  | ir company / office in Singapore?                                                                                                    |
| What is your company's                                                                                    | annual turnover 🝷                                                                            | How long has your company operated in Singar                                                                                           |
| What is your country of owners                                                                            | ;hip? 🔽                                                                                      | How many employees does your company have in 5                                                                                         |
| , ,                                                                                                    |                                                                                              |                                                                                                    |
| Is your company also registere                                                                            | d in the UK?                                                                                 | How many people do you employ in the UK?                                                                                               |
| Is your company also registere                                                                            | d in the UK?                                                                                 | How many people do you employ in the UK?                                                                                               |
| Is your company also registere<br>Yes<br>No                                                               | d in the UK?                                                                                 | How many people do you employ in the UK?                                                                                               |
| Is your company also registere Yes No What is your company's primate                                      | d in the UK?<br>y goal in joining ▼                                                          | How many people do you employ in the UK?                                                                                               |
| Is your company also registere<br>Yes<br>No<br>What is your company's primar<br>references                | <b>d in the UK?</b><br>'y goal in joining <mark>-</mark>                                     | How many people do you employ in the UK?                                                                                               |
| Is your company also registere Yes No What is your company's primar references Membership Champion Contac | d in the UK?<br>y goal in joining 💌<br>t Name (if different)                                 | How many people do you employ in the UK?  What is your company's regional footprint?  Membership Champion Contact Email (if different) |
| Is your company also registere Yes No What is your company's primar eferences Membership Champion Contac  | d in the UK?<br>y goal in joining •<br>t Name (if different)<br>Contact Those (if different) | How many people do you employ in the UK?  What is your company's regional footprint?                                                   |

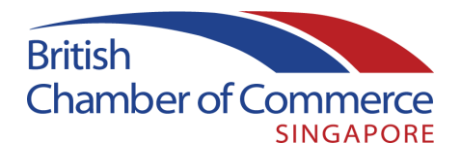

Primary Members or the Chamber team can add additional members to the company membership. The number of spaces available will depend on your membership category. The nominated member will receive an invitation to complete their membership information and will automatically be added to your company membership where space is available. You may also remove members you know to have left the company, to manage the spaces you have available. Please be informed that members who have been removed will receive an automated notification of this action.

| ing                                  | Add New Me           | mber        |     |                       |                       |                | OTHER MEME |
|--------------------------------------|----------------------|-------------|-----|-----------------------|-----------------------|----------------|------------|
| ve<br>DD NEW MEMBER                  | Email * First Name * | Last Name * |     | <ul> <li>✓</li> </ul> | New member<br>invited | r successfully | × Add      |
| MPANY INFORMATION                    | CANCEL               | ADD         |     |                       |                       |                |            |
| British Chamber of Comm<br>Singapore | erce Singapore       |             |     |                       |                       |                |            |
|                                      |                      |             | · . |                       |                       |                |            |

#### UPDATE COMPANY PROFILE

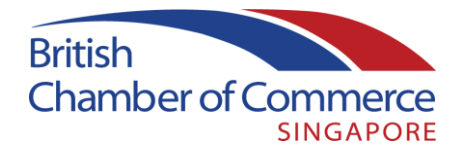

Primary Members of a company membership in the Corporate or Corporate SME categories may also choose to extend their membership by paying for additional members beyond their included slots. Costs will be pro-rated according to the membership year period.

|                                               | PRIMERI INFORMATION                                                                                             |              |           |
|-----------------------------------------------|----------------------------------------------------------------------------------------------------|--------------|-----------|
|                                               |                                                                                                    | Unit Price   | Total     |
| Additional Membership Slots<br>Prorated Price | 1 💌                                                                                                    | S\$240       | S\$ 260   |
|                                               |                                                                                                    | Total GST 7% | S\$ 18.2  |
| Total Due:                                    |                                                                                                    |              | S\$278.20 |
|                                               |                                                                                                    |              | PURCHASE  |
|                                               |                                                                                                    |              |           |
|                                               |                                                                                                    |              |           |
|                                               |                                                                                                    |              |           |
|                                               |                                                                                                    |              |           |
|                                               | The second second second second second second second second second second second second second second second se |              |           |

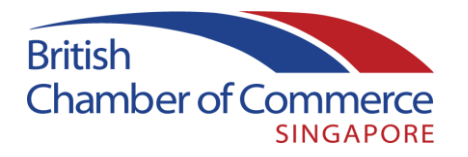

Primary Members may transfer their role to another registered member, or the Chamber team can assist to do this on the company's behalf. Please do ensure to communicate any such changes to the Chamber membership team for continuity of engagement.

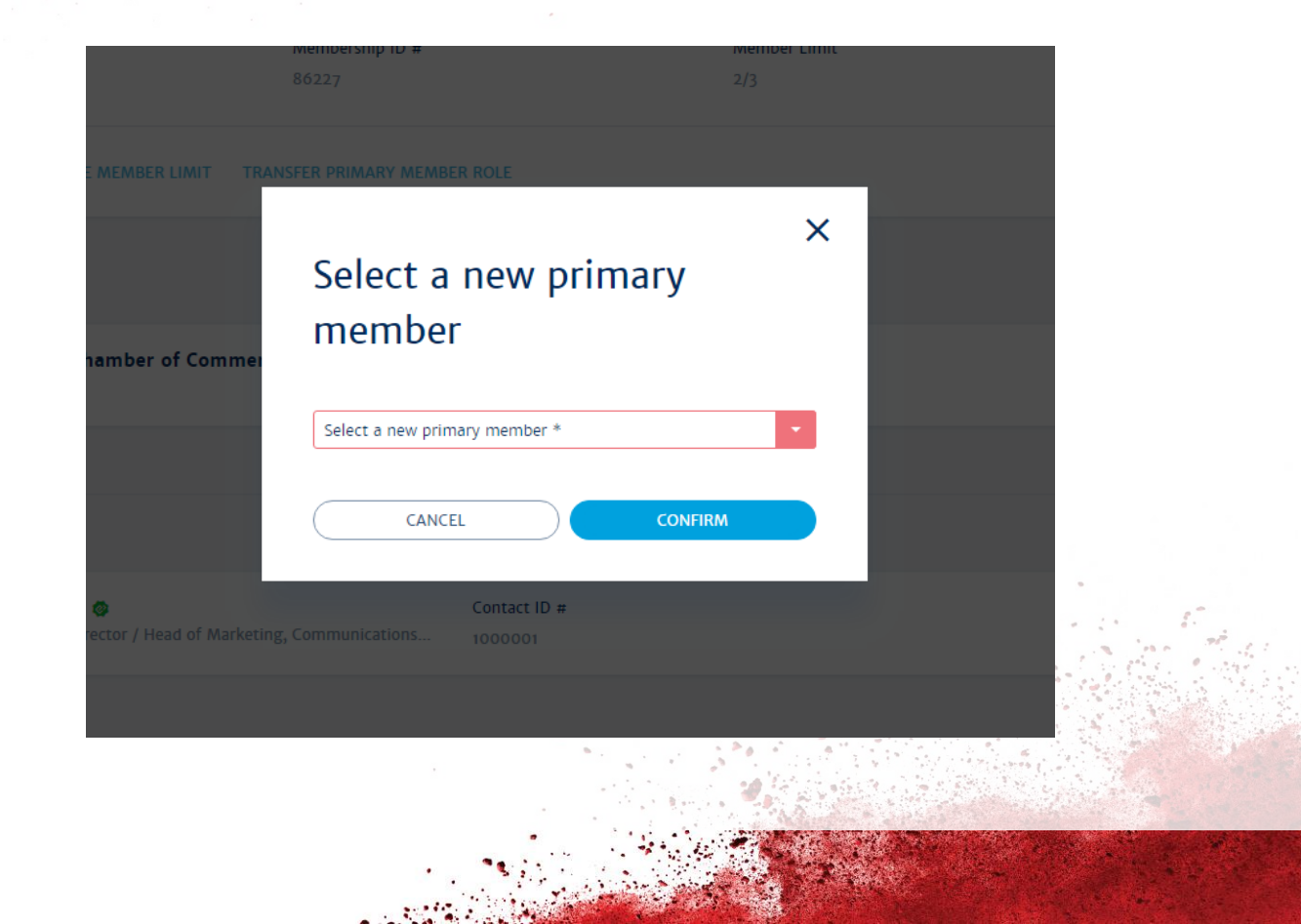

#### MEMBER DIRECTORY

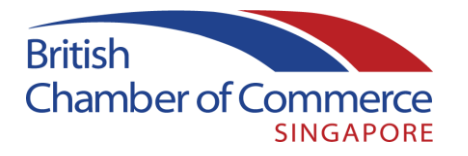

Member Directory displays a searchable directory of companies and people within our entire member network.

| S        | INGAPORE                   | ·                      |                   |                |               |                  | _                |           |
|----------|----------------------------|------------------------|-------------------|----------------|---------------|------------------|------------------|-----------|
| *        | COMPANY MEMBERS            | INDIVIDUAL MEMBERS     |                   | COMPANY NAME   |               |                  | VIEW MY DIRECTOR | Y PROFILE |
|          | c chamber                  |                        |                   |                |               |                  |                  |           |
| <b>A</b> | British                    | British Chamber of Cou | mmorco Singanoro  |                |               |                  |                  |           |
|          | Chamber of Comme<br>SINGAR |                        | innerce singapore |                |               | MORE INFORMATION |                  |           |
| <b>1</b> |                            |                        |                   |                |               |                  |                  |           |
| E        |                            |                        |                   |                |               |                  |                  |           |
| <u>.</u> |                            |                        |                   |                |               |                  |                  |           |
|          |                            |                        |                   |                |               |                  |                  |           |
|          |                            |                        |                   |                |               |                  |                  |           |
|          |                            |                        |                   |                |               |                  |                  |           |
|          |                            |                        |                   |                |               |                  |                  |           |
|          |                            |                        |                   |                |               |                  |                  |           |
|          | S. S. S. S. S. S.          | and the second second  | 1000              | and the second | S. S. S. A.S. |                  |                  |           |

#### MANAGING SUBSCRIPTIONS

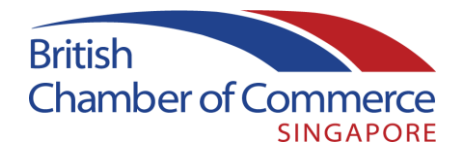

Within the Subscriptions menu you may subscribe or unsubscribe to specific Chamber mailing lists, or unsubscribe from all of our news.

| of Commerce SINGAPORE | Subscriptions                                                                                                    | 9         | 8 | file Control of Control of Contro |
|-----------------------|----------------------------------------------------------------------------------------------------|-----------|---|----------------------------------------------------------------------------------------------------|
|                       |                                                                                                    |           |   |                                                                                                    |
|                       | Chamber News, Events & Content Our primary mailing list, this includes our regular newsletter and other relevant content as released. |           |   |                                                                                                    |
|                       | Member to Member Promotions                                                                                                    |           |   |                                                                                                    |
|                       | On occasion our members would like to share promotional messages with exclusive offers and discounts to you, their member peers.      |           |   |                                                                                                    |
|                       | Chamber News & Services for our UK-based audience                                                                                     |           |   |                                                                                                    |
|                       |                                                                                                    |           |   |                                                                                                    |
|                       | Click below if you do not want to receive emails from British Chamber of Commerce Singapore                                           |           |   |                                                                                                    |
|                       | UNSUBSCRIBE FROM ALL EMAIL LISTS                                                                                                    |           |   |                                                                                                    |
|                       | British Chamber of Commerce Singapore's <b>PRIVACY POLICY</b> ® and <b>TERMS OF USE FOR USERS</b> ®                                   |           |   |                                                                                                    |
|                       |                                                                                                    |           |   |                                                                                                    |
|                       |                                                                                                    |           |   |                                                                                                    |
|                       |                                                                                                    |           |   |                                                                                                    |
|                       |                                                                                                    | The state |   |                                                                                                    |
|                       |                                                                                                    |           | - |                                                                                                    |

#### QUESTIONS

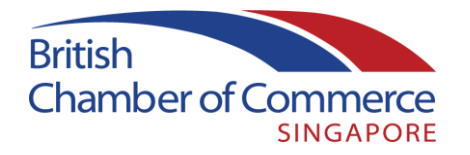

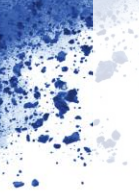

If you have any further questions on the Chamber/Glue Up platform, please do not hesitate to reach out to our membership team:

membership@britcham.org.sg

+65 62223552

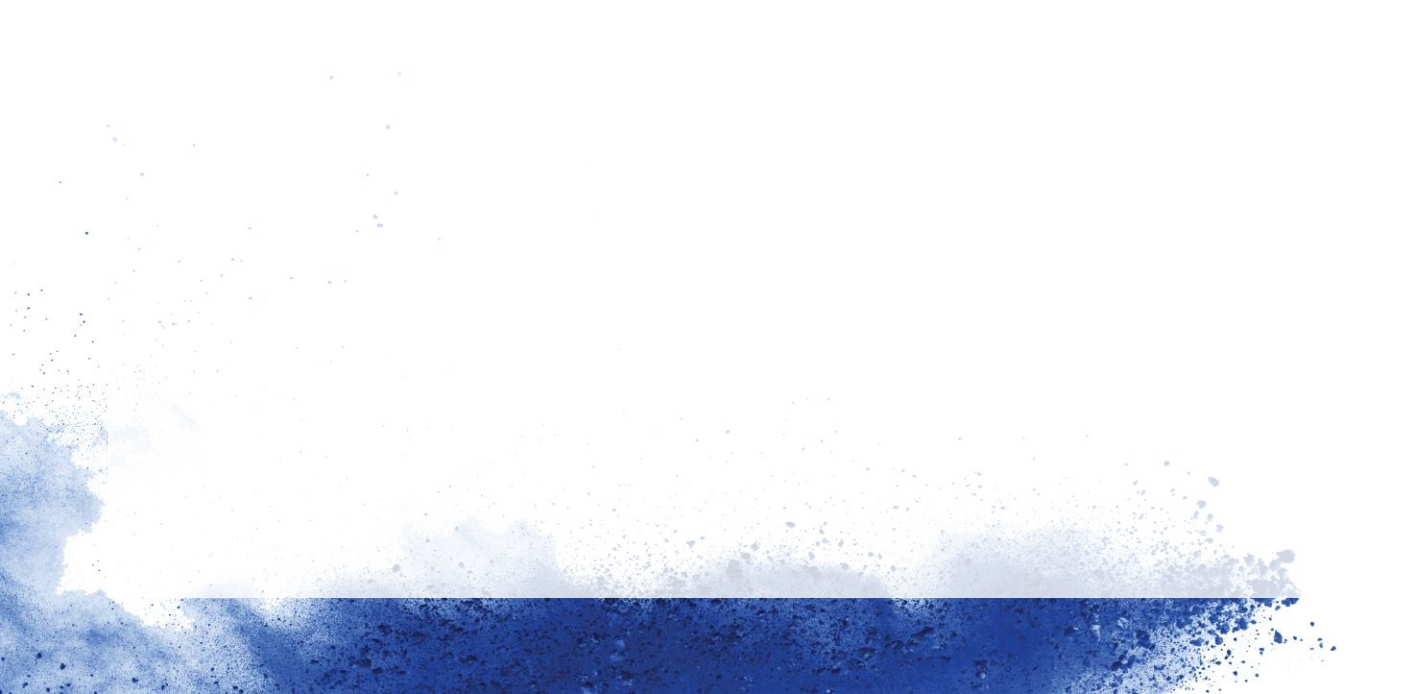